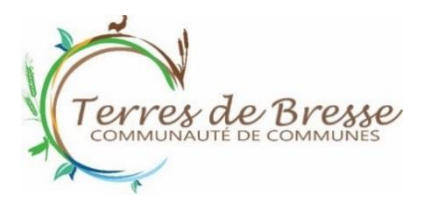

# Guide Espace Famille Accueils de Loisirs de Cuisery & St Germain du Plain

Les inscriptions/réservations se font dorénavant via l'Espace Famille, voici un guide pour vous aider dans la création de votre compte, puis dans l'enregistrement des inscriptions/réservations.

Pour les familles dont les enfants ont déjà fréquenté la structure, <u>chaque famille devra faire</u> <u>les inscriptions via l'Espace Famille</u>, nous ne prendrons plus d'inscription par mail ni de bulletin d'inscription déposé sur la structure.

Pour les nouvelles familles, prendre contact directement avec l'Accueil de Loisirs pour ouvrir un dossier.

## Création du compte

**1/** Accédez à l'espace famille grâce au lien reçu par mail. Dans le mail, cliquez sur le carré vert « cliquez ici pour activer votre compte » puis créez votre mot de passe.

2/ Si le lien ne fonctionne pas, recopiez l'adresse ci-dessous dans un navigateur :

| Selectionner: | De                                                                                                    | Courriels de 1 à 20 sur 325 |
|---------------|----------------------------------------------------------------------------------------------------|-----------------------------|
|               | Pour initialiser votre com te, cliquez sur le lien ci-dessous :<br>Cliquez-lci pour activer votre<br>compte<br>Si le lien ci-dessus ne fonct le pas, recopier l'adresse ci-dessous dans un navigateur :<br>https://espacefamilie.aiga.fi//827937ficreate-account/ey.lhbGciOUSU211NU38.ey.zdMiOUILmNvc<br>mRpZXLAGGVycmVz2GVcmVz2CUuZnit.CLyb2ackyf6lU/FEVUEFTU/dFURRUKVTVCIsImV4cCI<br>MT/73NEE10TEOOSwieWF0joa/le0/ITY3MTQSf0.SnJGm707FdHvv4cZZKRBQp_umrepX_Nbp<br>niASazil/c4 YvBV/yXg6hNpilmikKiPAfAndy8wBaz9HwGRP2-204/e0W52An7.iBXZ3qsOnW2xH<br>mL5mLBuL6MM/MIODNGSo.q26C11-scSFTR38cuC9EXKnigBWZ52x959km/spigWx8FQqr1FuD<br>K7P0&ZIX2h.cpgTRMLmiIXAsaw9-glDeR_Z_FAMCEInmWSXU4mt8KeAirAF3TURRSWEabOC<br>COHRPY3JUL_jSM-uSe2AfAunzyMvOT0HBuAy05mC0HeagF70v6pXV2VDOg2GV2x2Htalts<br>uBvMeR/0d4Klcky6M8LUILMAZWyGa6ERvdzc_gwzggc6-L54yInIAtaqo73leyinZ_KHyP26RnbFL1<br>JdFnIAV4H32EBmxCMIDD7ZzvyFwi4GAZ/bwyK_7mfPy5BLNDF-UiF7DBkv4yJYaaWmILAwi8AcB<br>mauMLIT/AMACIChdmWVZoWSBMId0-HT3mdHAjOJXQJHSugIvzWn7yTRt8-tiyoDh5S2NnT<br>HbSX4xrAarsILxCEITiiP-HayvOB5WDGiv73xj8<br>Ce lien est valable 168 heures |                             |
|               |                                                                                                    |                             |

**3/** Le prestataire conseille de faire la création du compte via un ordinateur fixe, par la suite vous pourrez vous connecter via tous supports (tablette, téléphone, ordinateur).

## Présentation de votre espace

Si vous n'arrivez pas à vous connecter à l'Espace Famille, recopiez l'adresse ci-dessous dans un navigateur : <u>https://espacefamille.aiga.fr//1827937</u>

Lorsque vous êtes connecté, vous arrivez sur l'écran ci-dessous :

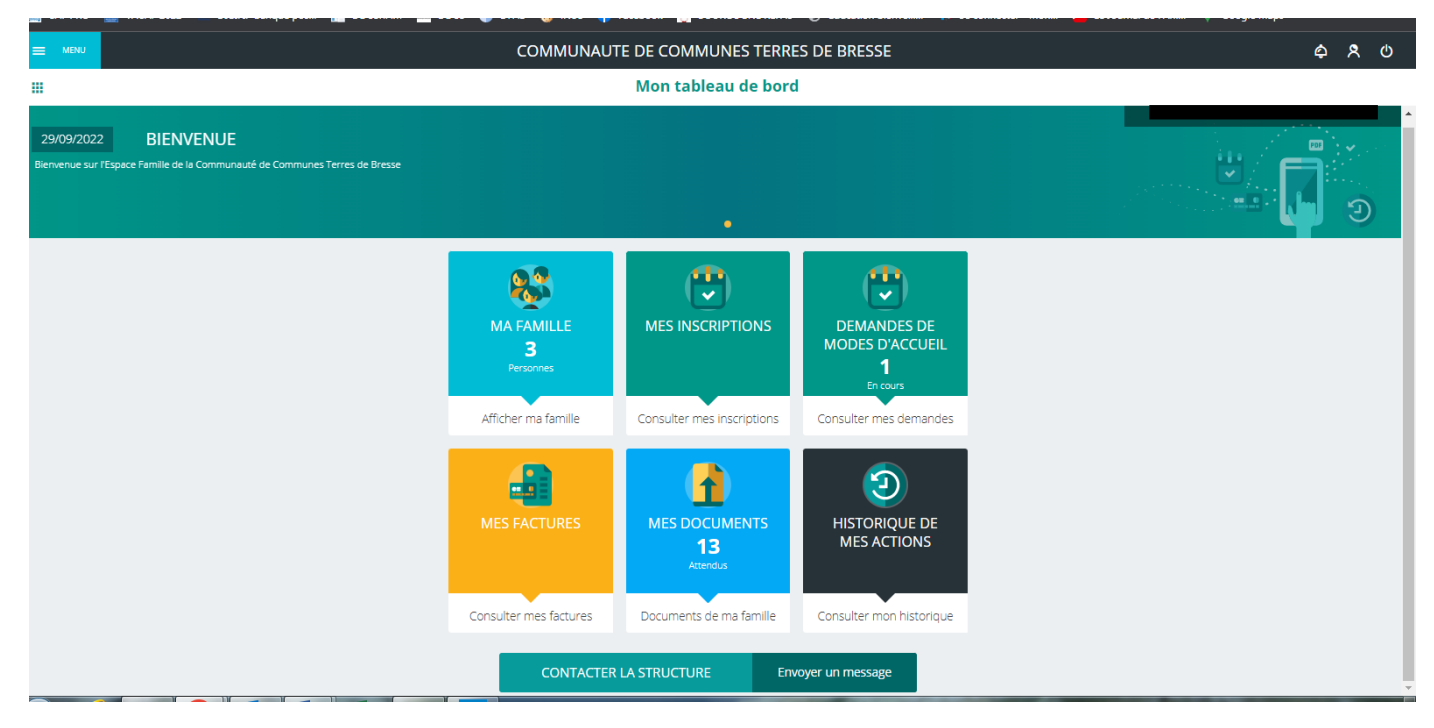

Voici ci-dessous les explications de chaque intitulé :

## **MA FAMILLE**

| E MENU        |                                                                         | COMMUNAUTE DE COMMUNES TERRES DE BRESSE | ¢ ۶                    |
|---------------|-------------------------------------------------------------------------|-----------------------------------------|------------------------|
| < .           |                                                                         | Ma famille                              |                        |
| Liste des mem |                                                                         |                                         |                        |
| 8             | Famille TEST / FORMATION<br>Adresse: Rue de l'Église<br>CUISERY (71290) |                                         | <b>_</b>               |
| Personne      | es (3)                                                                  |                                         |                        |
| ВТ            | Bébé TEST / FORMATION<br>\$ 6 mois et 20 jours<br>Née le 20/06/2022     |                                         | ×                      |
| ET            | Estelle TEST / FORMATION<br>\$ 6 ans et 2 mois<br>Née le 08/11/2016     | /                                       |                        |
| СТ            | Christine TEST / FORMATION<br># 4 ans et 2 mois<br>Née le 10/11/2018    |                                         |                        |
|               |                                                                         |                                         | + Ajouter une personne |
|               |                                                                         |                                         |                        |
| norte         | er modifications à l'e                                                  | entourage familial + coordonnées b/ Aid | outer un nouvel enfo   |

c/ Modifier les informations d'un enfant existant

#### a/ Modification entourage familial :

La famille peut modifier son numéro de téléphone, adresse postale...

Si la famille ajoute un nouveau parent, le parent apparaîtra « en attente de validation ». L'Accueil de Loisirs doit valider la demande d'ajout d'un nouveau parent dans la famille existante.

#### b/ Ajouter un nouvel enfant :

tableau ci-dessous à compléter :

|                         | COMMUNAUTE DE COMM                             | UNES TERRES DE BRESSE                                    | \$ \$ O             |
|-------------------------|------------------------------------------------|----------------------------------------------------------|---------------------|
| <                       | Nouvel                                         | enfant                                                   |                     |
| Information de l'enfant |                                                |                                                          |                     |
|                         |                                                |                                                          |                     |
|                         |                                                |                                                          |                     |
|                         | Nom *<br>TEST / FORMATION                      | Parenté de TEST / FORMATION Stéphanie<br>Non renseigné   |                     |
|                         |                                                | Parenté de TEST Christine                                |                     |
|                         | Prénom                                         | Non renseigné 👻                                          |                     |
|                         | â â                                            | Parenté de TEST / FORMATION Vanessa<br>Non renseigné 🛛 🗸 |                     |
|                         | Date de naissance *                            |                                                          |                     |
|                         |                                                |                                                          |                     |
|                         |                                                |                                                          |                     |
| Y Repas                 | > 🍄 Régime alimentaire >                       | 🞗 Personnes autorisées 🔸 🗸 Autorisations 🔶               |                     |
|                         |                                                |                                                          |                     |
| Consultez Egolement     |                                                |                                                          |                     |
|                         | Bébé TEST / FORMATION Estelle TEST / FORMATION | Christine TEST / FORMATION Enfant 3 TEST / FORMATION     |                     |
|                         |                                                |                                                          |                     |
|                         |                                                |                                                          |                     |
|                         |                                                |                                                          |                     |
|                         |                                                |                                                          | ANNULER ENREGISTRER |

Si la famille ajoute un nouvel enfant, l'enfant apparaîtra « en attente de validation ». L'Accueil de Loisirs doit valider la demande d'ajout d'un nouvel enfant dans la famille existante.

#### c/ Modifier les informations d'un enfant existant :

Même tableau que celui-ci-dessus.

#### **MES INSCRIPTIONS**

#### Attention ! Il faut désormais distinguer « les inscriptions » et « les réservations ».

Les directeurs envoient les plaquettes par mail quelques jours avant le démarrage des inscritptions/réservations comme précédemment.

**Dans un 1**<sup>er</sup> **temps**, sélectionner l'enfant concerné puis créer les inscriptions pour chaque période lorsqu'elles sont visibles sur l'Espace Famille : mercredis, vacances d'hiver, vacances de printemps, vacances d'été, vacances d'automne et vacances de Noël.

Pendant les vacances, bien choisir la période de vacances pour les 3-11 ans ou les 11-15 ans en fonction de l'âge de votre enfant (11-15 ans dès l'entrée au collège).

|                  |                                                  | COMMUNAUTE DE COMMUNES TERRES DE BRESSE | ¢                 | ጾ | ወ |
|------------------|--------------------------------------------------|-----------------------------------------|-------------------|---|---|
| <                |                                                  | Mes inscriptions                        |                   |   |   |
| Cliquez sur l'e  | enfant pour voir ses inscriptions                | 9                                       | The second second |   |   |
| вт               | Bébé TEST / FORMATION<br>Aucune inscription      |                                         |                   |   | > |
| ET               | Estelle TEST / FORMATION<br>Aucune inscription   |                                         | ѫ                 |   | > |
| σ                | Christine TEST / FORMATION<br>Aucune inscription |                                         |                   |   | > |
| ET               | Enfant 3 TEST / FORMATION<br>Aucune inscription  |                                         |                   |   | > |
|                  |                                                  |                                         |                   |   |   |
| Choisir l'enfant |                                                  |                                         |                   |   |   |

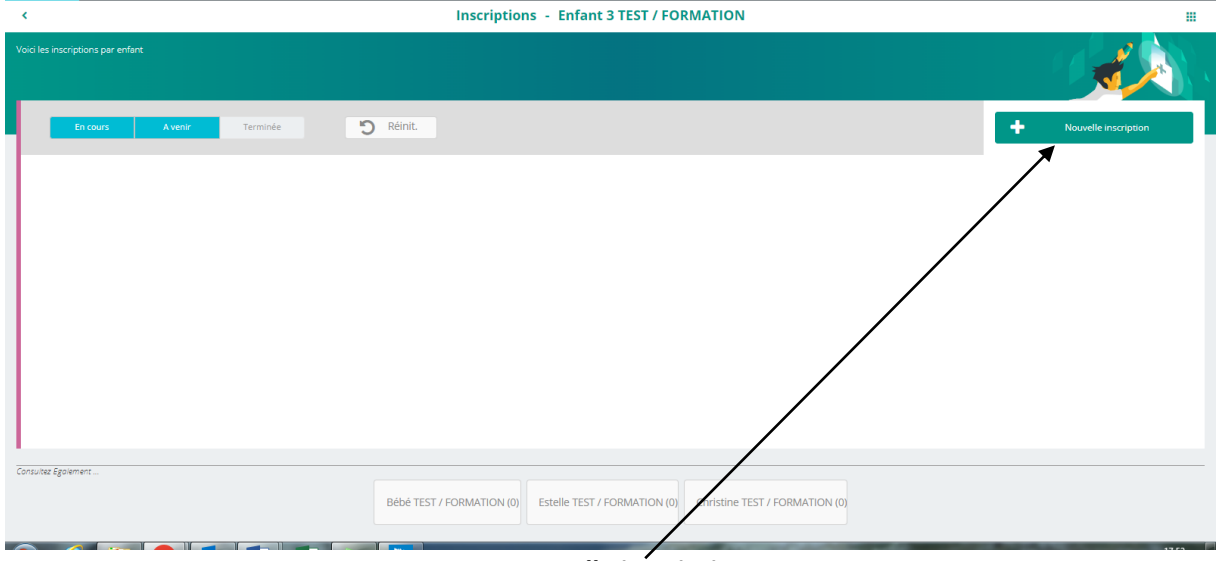

Nouvelle inscription

| ¢                                                                        | Inscription - Enfant 3 TEST / FORMATION |         |
|--------------------------------------------------------------------------|-----------------------------------------|---------|
| Inscription aux activités                                                |                                         |         |
|                                                                          |                                         |         |
|                                                                          | Nouvelle inscription                    |         |
|                                                                          | Accueil de loisirs                      |         |
| Vacances d'Hiver<br>ans<br>Du décaposa<br>au 1702/2023<br>Lund Monit Mer | 2.2223 3-11                             |         |
|                                                                          |                                         |         |
|                                                                          |                                         |         |
|                                                                          |                                         | ANNULER |

Cliquer sur la période souhaitée, plusieurs périodes peuvent apparaître.

| <                         | Inscription - Enfant 3 TEST / FORMATION |                     |
|---------------------------|-----------------------------------------|---------------------|
| Inscription aux activités |                                         |                     |
| -                         |                                         |                     |
|                           | Nouvelle inscription                    |                     |
|                           | Vacances d'Hiver 2023 3-11              |                     |
|                           | Groupes disponibles                     |                     |
|                           |                                         |                     |
|                           |                                         |                     |
|                           |                                         | ANNULER ENREGISTRER |
|                           |                                         |                     |
| lectionner le grou        | ipe puis enregistrer                    |                     |

Renouveler la procédure pour chaque enfant de la fratrie.

Un mail vous sera envoyé pour vous informer que l'inscription est enregistrée.

|                          | COMMUNAUTE DE COMMUNES TERRES DE BRESSE                                                                           | \$ \$ U |
|--------------------------|----------------------------------------------------------------------------------------------------|---------|
| <                        | Inscription - Enfant 3 TEST / FORMATION                                                                           |         |
| nscription aux activités |                                                                                                    |         |
|                          |                                                                                                    |         |
|                          | Récapitulatif de l'inscription                                                                                    |         |
|                          | Vacances of Hiver 2023 3-11<br>ans<br>Du 05022/023<br>But 1702/2023<br>Lundi Maria, Minnah Junk Isminut<br>Tagrit |         |
|                          | Groupe                                                                                                    |         |
|                          | 3.5 ans                                                                                                    |         |
|                          | Gonsulter les réservations                                                                                        |         |
|                          |                                                                                                    |         |
| ucrire Egolement         | Bébé TEST / FORMATION Estelle TEST / FORMATION Christine TEST / FORMATION                                         |         |
|                          |                                                                                                    |         |

Dans un 2d temps, il faut faire la réservation des jours dont vous avez besoin.

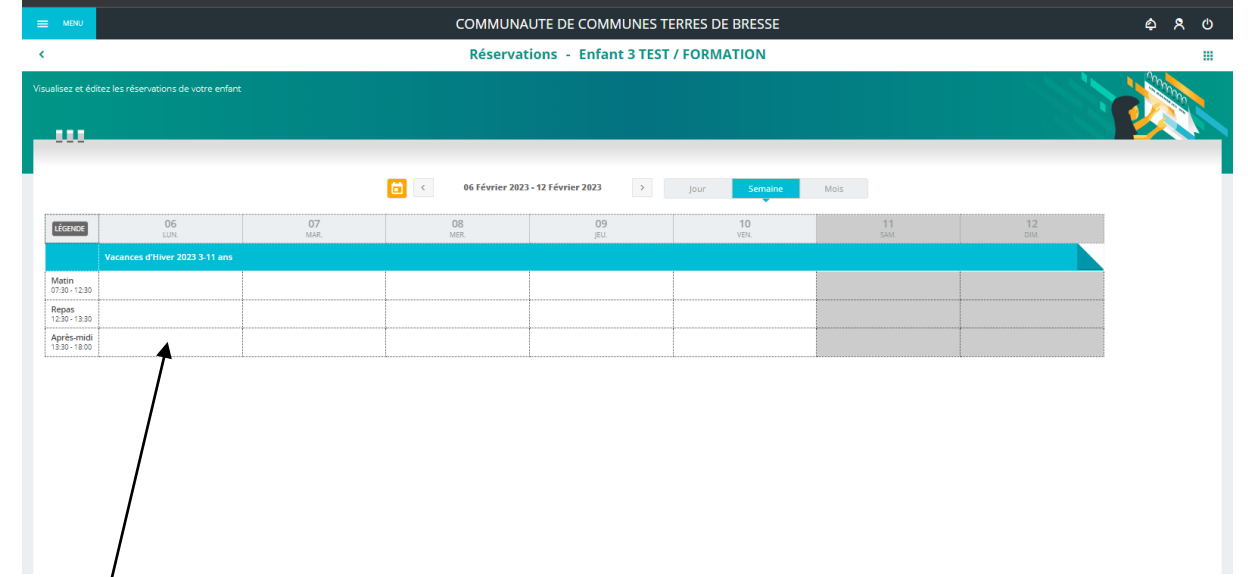

Compléter le calendrier, chaque demi journée doit être enregistrée ainsi que le repas si vous avez besoin.

Renouveler la procédure pour chaque enfant de la fratrie.

<u>Rappel</u> : 4 ½ journées obligatoire par semaine (si 1 jour férié 3 ½ journées). Si le nombre de demijournées minimum d'inscription n'est pas respecté, la réservation ne sera pas acceptée par la structure.

#### **Exemples d'inscription/réservation :**

\* Si vous souhaitez inscrire votre enfant pour les vacances de printemps, il faut inscrire votre enfant sur la période des vacances de printemps puis aller réserver les jours de présences souhaités.

\* Si votre enfant est venu les mercredis de mars/avril et que vous souhaitez l'inscrire les mercredis de mai/ juin, il faudra juste faire les réservations.

Les réservations ne seront pas possibles en dehors des dates d'inscription notées sur les plaquettes et sur l'Espace Famille. Si une famille souhaite faire une inscription après la date de fin des inscriptions, elle devra contacter directement la structure par téléphone ou par mail.

Si une réservation n'est pas possible un jour, cela signifie qu'il n'y a plus de place. Dans ce cas, il faut contacter la structure pour que le directeur inscrive sur liste d'attente.

Pour toute modification de réservation se référer au règlement intérieur et contacter la structure.

**Réservation de la navette de bus pendant les vacances** : à ce jour la réservation de la navette de bus n'est pas possible via l'Espace Famille. Il faut envoyer une demande de réservation de la navette à la structure, un document sera transmis avec la plaquette.

## DEMANDES DE MODES D'ACCUEIL : pour inscrire un enfant au Multi Accueil

## **MES FACTURES** :

Pour consulter les factures à régler et les télécharger.

Solde des factures non consultable car les titres sont transmis par le trésor public, la mise à jour dans l'Espace Famille n'est pas possible à ce jour.

## MES DOCUMENTS :

Pour envoyer tous les documents en lien avec la fiche de renseignements et la fiche sanitaire de l'enfant (exemple ci-dessous).

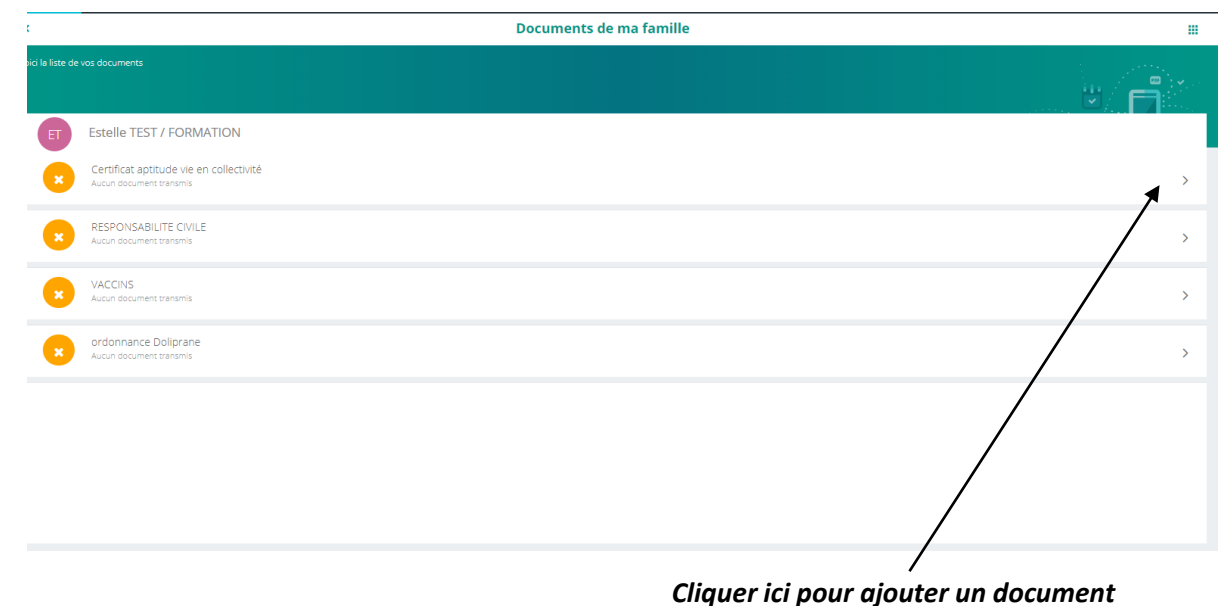

HISTORIQUE DE MES ACTIONS : pour consulter toutes les actions faites sur l'espace famille.

**<u>CONTACTER LA STRUCTURE</u>** : en cas de difficultés, possibilité d'envoyer un mail à la structure via l'Espace Famille.

## Rappel des coordonnées de chaque Accueil de Loisirs

Accueil de Loisirs de Cuisery : directrice Mme Doridot Christine Adresse : Espace Enfance Jeunesse Rue de Wachenheim 71290 Cuisery Tel : 03.85.40.18.54 Mail : alshcuisery@terresdebresse.fr Accueil de Loisirs de St Germain du Plain : directeur M. De Freitas Roland Adresse du bureau : 3 Route de Chalon 71370 St Germain du Plain Tel : 03.85.96.89.74 Adresse de l'Accueil de Loisirs : 5 Rue du Bourg 71370 St Germain du Plain Tel : 03.85.47.40.88 (mercredis & vacances scolaires)

Mail: <u>alshstgermain@terresdebresse.fr</u>